## 申請電子所得清單(或財產清單)

- 【財產資料】及【個人所得資料】等線上申辦,可利用【自然人憑證】,或已完成網路服務註冊之【全民健康保險卡】至電子稅務文件入口網申請,將可於1小時內下載核發之電子文件(含稅務文件檔及簽章檔)
- 電子稅務文件入口網核發之電子文件,與稅務局核發之紙本具有同等效力(由學校承辦人 至稅務文件檔及簽章檔併同上傳至電子稅務文件入口網驗證檔案真偽)
- 歡迎有需求者,多加利用

-----

- 步驟1: 健保卡網路服務註冊(已註冊者請至步驟2): <u>https://cloudicweb.nhi.gov.tw/cloudic/system/mlogin.aspx</u>
- 步驟2: 電子稅務文件入口網: <u>https://www.etax.nat.gov.tw/etwmain/online-service/e-tax-document</u>
- 註:自然人憑證申請:請至戶政事務所臨櫃申請

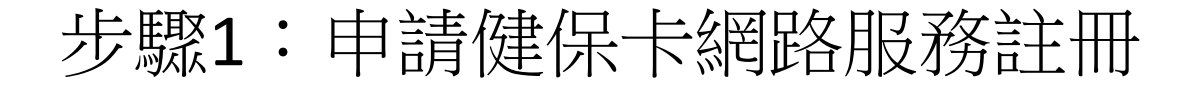

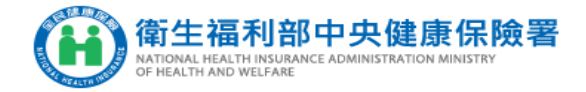

| 登入 LOGIN                                            |                                                                                                    |          |
|-----------------------------------------------------|----------------------------------------------------------------------------------------------------|----------|
| 瀏覽器<br>Browser                                      | Chrome 125.0.0.0                                                                                                    |          |
| 作業系統<br>Operating System                            | Windows                                                                                                    |          |
| 支援使用健保卡<br>Support NHI card                         |                                                                                                    |          |
| 註冊密碼<br>Registration Password                       |                                                                                                    | ۲        |
| 請<br>Please insert                                  | 青插入健保卡後,輸入註冊密碼再按【登入】鈕<br>t the NHI card. Enter the password and click "LOG IN"                                                                           |          |
| 清除                                                  | È 登 入<br>LOG IN                                                                                                    |          |
| 註 冊<br>REGISTER FOR NEW AG                          | 田 重寄認證信<br>ACCOUNT RESEND VERIFICATION EMAIL                                                                                                    |          |
| 运記註III密<br>FORGOT YOUR PASS                         | 答碼                                                                                                    |          |
| 如需申請健保卡註冊停用<br>To apply<br>please bring your identi | ,請持身分證明文件臨櫃辦理(本署各地聯合服務中心及連絡辦公<br>y for suspension of the NHI Card Online Services,<br>tification to the regional division and the liaison office of NHI. | 출)<br>A. |

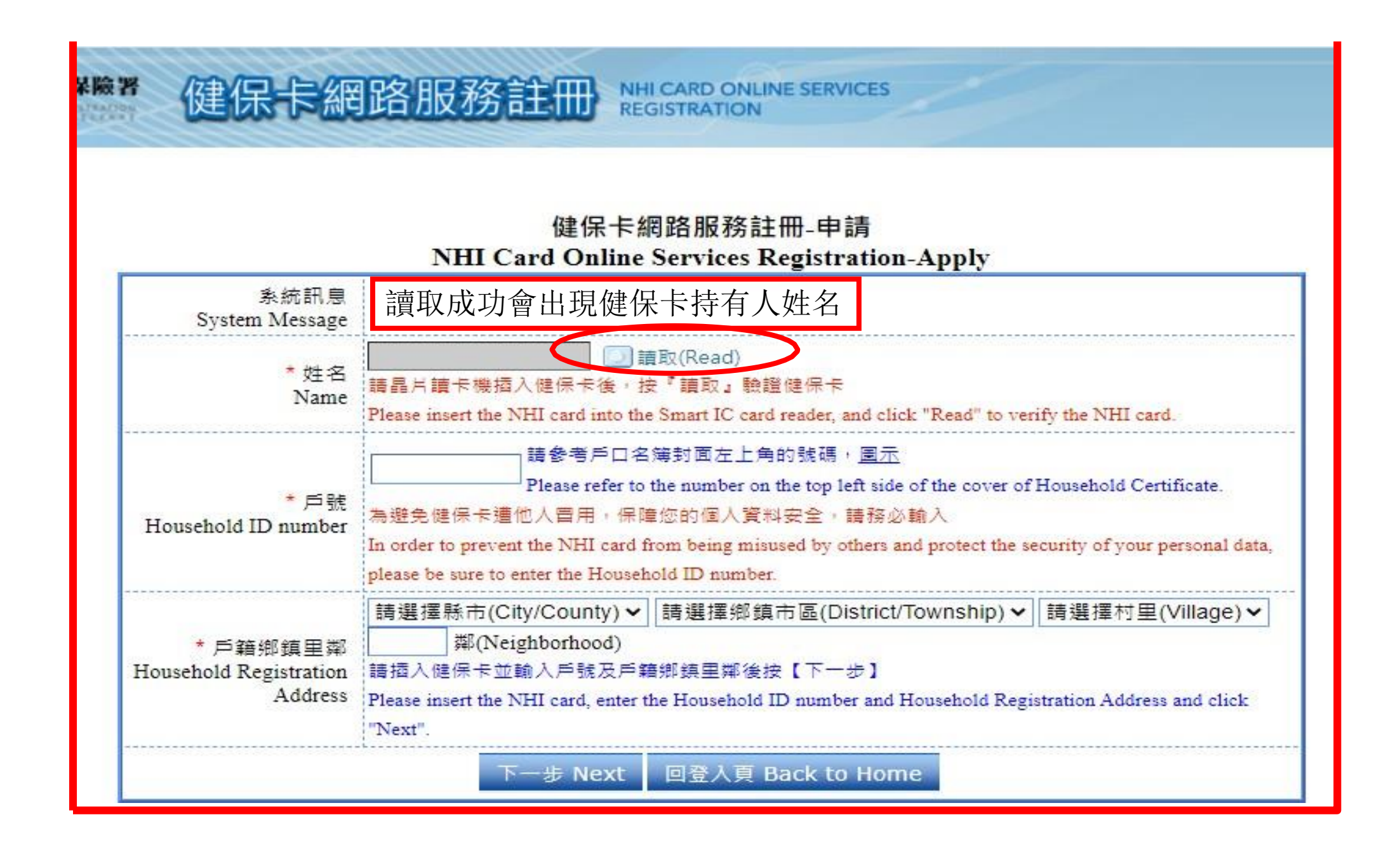

| 步驟2: 申請所得清單        |                               |              |             |              |
|--------------------|-------------------------------|--------------|-------------|--------------|
|                    | … 網站                          | 導覽 常見問題 意見信箱 | RSS English | *您好!`        |
|                    | <b>!門搜尋:房地交易、綜合所得稅、</b><br>】稅 | 營業稅、營利事業、    |             | Q, 進階搜<br>尋  |
| 公告訊息 稅務資訊 線.       | 上服務 書表及檔案下載 3                 | 交流園地 稅額試算    | 境外電商課稅專區    | 外僑稅務服務       |
| … 首頁 > 線上服務 > 電子稅務 | 文件                            | 字級設定         | A- 🗛 🔿 🦰    | <b>O O O</b> |
| 線上服務               | 電子稅務文件                        |              |             |              |
| 線上申辦               | 線上申請                          |              |             | >            |
| 線上查調               |                               |              |             | >            |
| 電子稅務文件             | <u>に</u> え 三 円<br>            |              |             |              |
| 線上稅務試算             |                               |              |             |              |
| 公示資料查詢             | 線上驗證-檢查碼驗證                    |              |             |              |
| 電子申報繳稅服務           | 常見問題                          |              |             | >            |

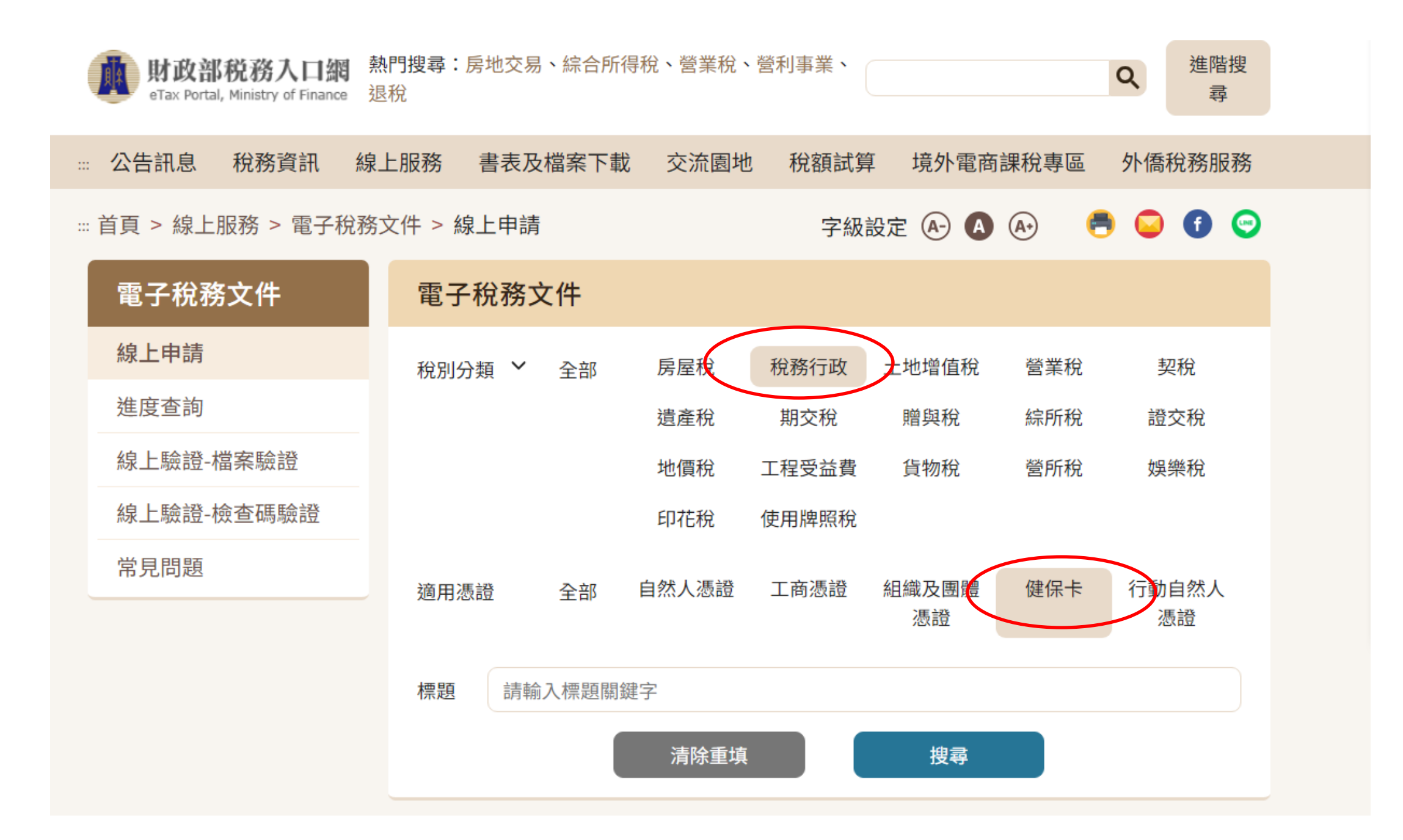

| 搜尋結果                        |
|-----------------------------|
| 財產資料 稅務行政                   |
| 自然人憑證 工商憑證 健保卡 行動自然人憑證      |
| 個人所得資料(綜合所得稅各類所得資料清單) 稅務行政  |
| 自然人憑證 健保卡 行動自然人憑證           |
| 申請核發無違章欠稅證明(地方稅) 稅務行政       |
| 自然人憑證 工商憑證 組織及團體憑證 健保卡      |
| 申請核發無違章欠稅證明(國稅) 稅務行政        |
| 自然人憑證 工商憑證 健保卡 行動自然人憑證      |
| 綜所稅及房地合一稅繳納、欠稅及退稅紀錄<br>稅務行政 |
| 自然人憑證健保卡                    |

| 電子稅務文件     | 個人所得資料(綜合所得稅各類                                                                                                    | 大河县汇、左府印名次则                          |
|------------|----------------------------------------------------------------------------------------------------|--------------------------------------|
| 線上申請       | 申辦資訊                                                                                                    |                                      |
| 進度查詢       | *納稅義務人名稱                                                                                                    | 112學年度,查調111年度(112-1=111),以此類推。提供學校做 |
| 線上驗證-檔案驗證  | * 纳税義務人統一編                                                                                                    | 【生活助學金、弱勢助學金等相關申請使用】                 |
| 線上驗證-檢查碼驗證 | Shine Shine |                                      |
| 常見問題       | ★起訖年度 108 109                                                                                                    |                                      |
|            |                                                                                                    |                                      |
|            | 使用機關/申請用途                                                                                                    |                                      |
|            | 申請用途 □貸款 □補                                                                                                    | 前助                                   |
|            |                                                                                                    |                                      |
|            | 一時美他                                                                                                    | 勾選必項                                 |
|            | ★使用機關 □戶政機關 □ ↓                                                                                                    | □ 監理機關                               |
|            | □ 社會局(處) □ 組                                                                                                    | 『鎮市區公所 」 一 經濟發展局 (處)                 |
|            | □ 都市發展局 □ 理<br>(處) (處)                                                                                                    | 環境保護局 □ 住宅發展局 (處)                    |
|            | □建設局(處) □ 注                                                                                                    | は院 □ 金融機構                            |
|            | □ 國稅局 □ 堆機關                                                                                                    | 2万税捐稽徵                               |
|            | □ 內政部                                                                                                    | <b>枚</b> 育部 ■ 學校<br>其 勾選必填           |

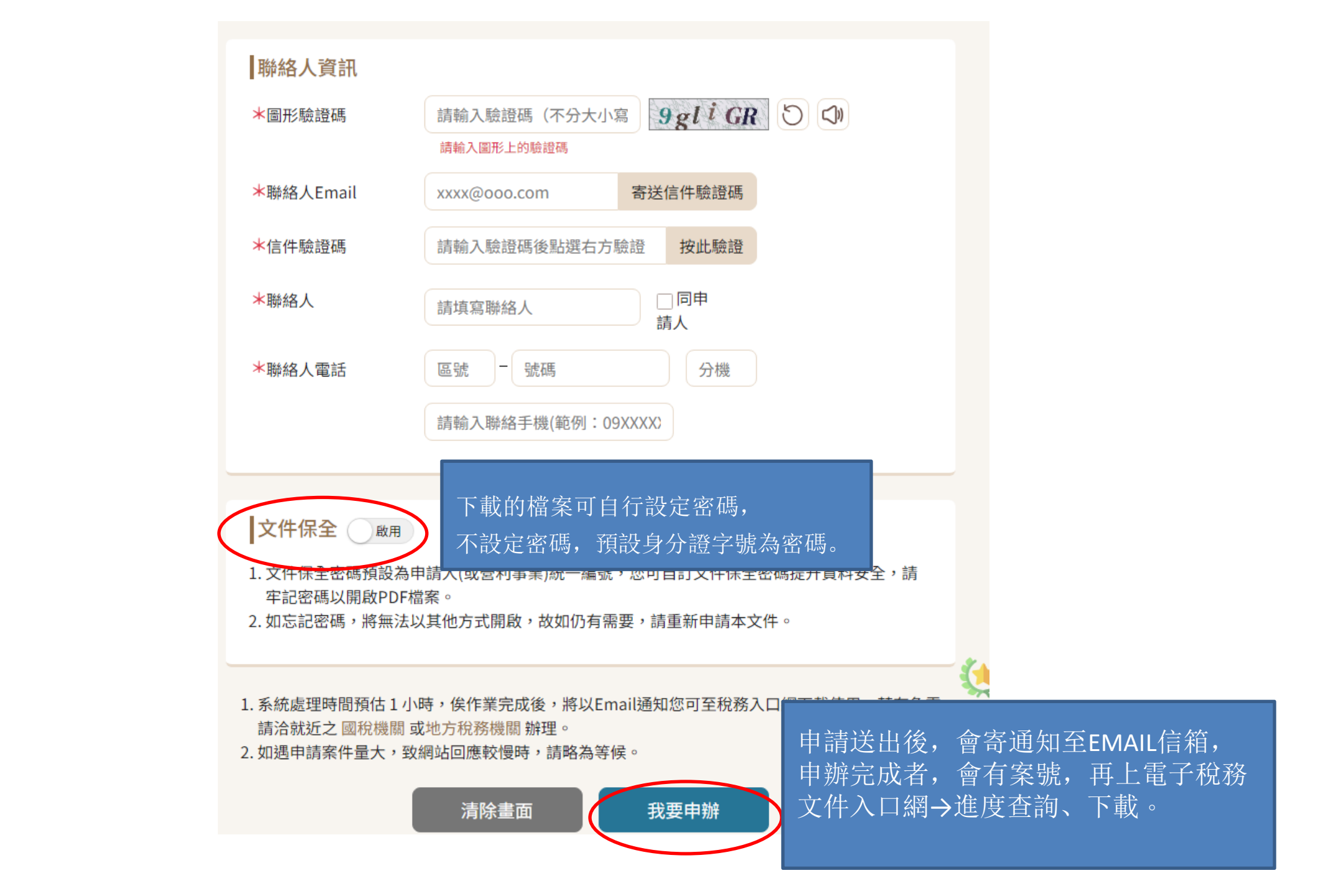

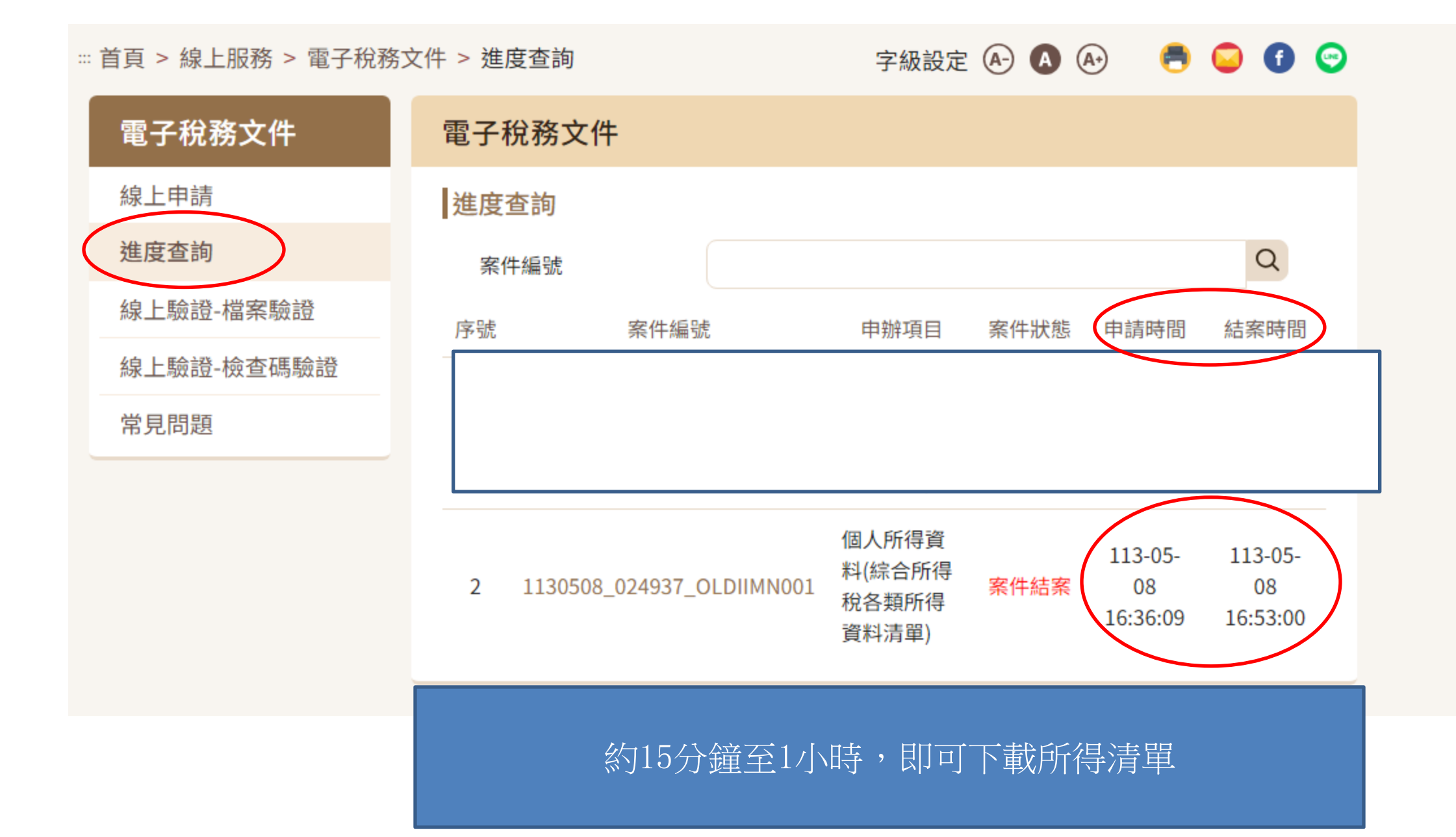

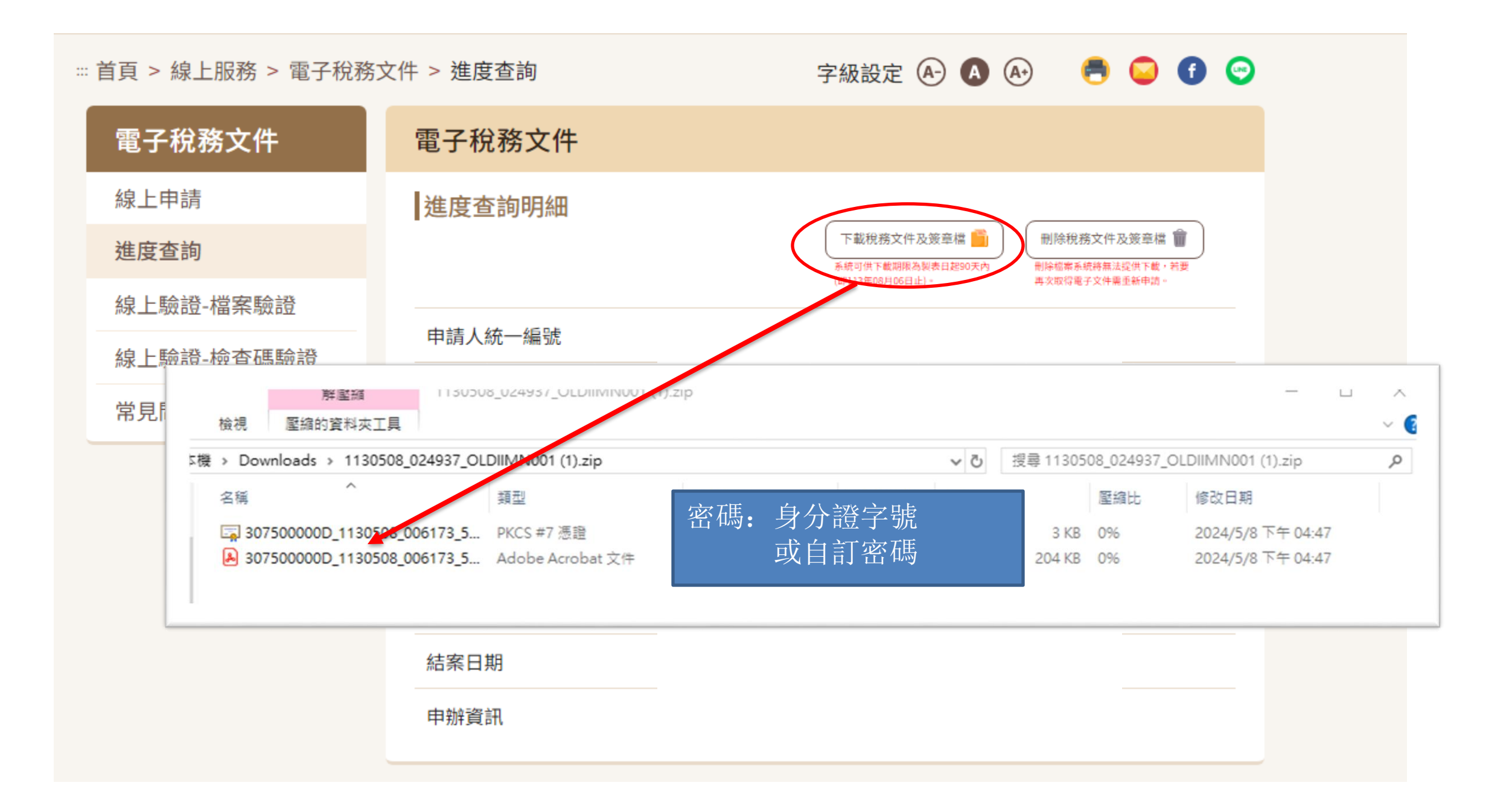

## 綜合所得稅各類所得資料清單樣張及計算方式

【補充】分離課稅:被排除在綜合所得總額以外、個別以一定稅率進行課稅的所得項目。

例如:公債、公司債、金融債券、短期票券、金融資產證券化、不動產證券化、可轉讓定存單、結構型商品所得、彩券中獎獎金、告發或檢舉獎金、房屋或土地交易所得...等。

## 生活助學金申請表:【前年度所得】請填入第一個【所得額合計】欄位之金額

為求公平,統一以「含分離課稅」之所得額為準

不可用稅額試算通知書、稅額核定通知書、納稅證明...等文件之金額取代

| )洞<br>所得7 | · <u></u> 班:<br>(姓名:    |                                            |                            |                           |                                |                                    | £₩<br>統一編號:                 |                         |                 |
|-----------|-------------------------|--------------------------------------------|----------------------------|---------------------------|--------------------------------|------------------------------------|-----------------------------|-------------------------|-----------------|
|           |                         |                                            |                            |                           |                                |                                    | ~1                          |                         |                 |
| 類別        | 證號別                     | 所得人IDN<br>所得人姓名                            | 格式註記<br>檔案存                | 媒中記<br>放 位                | 記<br>置                         | 給付總額<br>所得額                        | 扣缴税额<br>可扣抵税额               | 資料來源<br>異動日期            | 財產交易損失!<br>異動機關 |
| 薪資        | 0                       | 扣繳單位名稱:                                    | 50<br>宜願陸政府                |                           |                                | 12,000<br>12,000                   | 0                           | 40401902<br>106/06/06   | (               |
| 薪資        | 0                       | 扣繳單位地址:                                    | 宜蘭縣宜蘭<br>宣蘭縣宜蘭<br>50       | 市縣政北                      | 路1號                            | 389,010                            | 0                           | 48893021                |                 |
|           |                         | 扣繳單位名稱:<br>扣繳單位地址:                         | 財團法人人<br>宜蘭縣員山             | 禾環境倫:<br>鄉尚德村.            | 理發展基金<br>三鬮路21                 | 389,010<br>含<br>5號                 | 0                           | 106706706               |                 |
| 執行        | 0                       | 扣繳單位名稱:                                    | 9B-98<br>行政院農業             | 委員會林                      | 防局羅東林                          | 1,529<br>1,529<br>區管理處             | 0<br>0                      | 41671002<br>106/06/06   |                 |
| 薪資        | 0                       | 扣缴單位地址;                                    | 宜蘭縣羅東<br>50                | 鎮信義里                      | 中正北路1                          | 18號<br>3,200<br>3,200              | 0<br>0                      | 42044402<br>106/06/06   | 30              |
| 所得当       | E數:                     | 和靈車位名稱:<br>扣繳單位地址:<br># 4 筆                | 宜蘭縣冬山<br>宜蘭縣冬山<br><u>給</u> | 鄉大進國<br>鄉大進路<br>十總額合計     | 民小學<br>2.4.號<br>·:             | 405, 739                           | 扣缀                          | 税額合計:                   | 0               |
| _         | 37                      | 「離課祝Z所得名<br>不含分離課税者                        | <b>貝 ➡ </b>                | 所得額合計<br>計總額合計<br>所得額合計   | 4                              | 405, 739<br>405, 739<br>405, 739   | 」 可扣抵<br>拍靈<br>可扣抵          | 稅額合計:<br>稅額否計:<br>稅額合計: | 0<br>0<br>0     |
| 以下雪       | ŧŧ                      | 2E                                         |                            | 5L                        | N)                             |                                    |                             | 共 1 頁                   |                 |
| Mitt :    | 1.7.所行                  | 計算時間落後問題僅供                                 | 参考・為避<br>第33條第3項           | 免錯誤,<br>現定,準凡             | -<br>實情況宜<br>日同法條第             | 耳向扣缴單位<br>項對稽徵人員                   | 査證。又本資料<br>1 洩漏秘密之規算        | 僅供公務之用<br>E處罰。          | •               |
|           | 2. 「所信<br>「給作<br>3. 所得丿 | F額」係指依費所得税法<br>打總額(収入)」係指其原<br>し為個人時、須維線稅所 | 之合項收入<br>(始金額。<br>)得(格式代制  | 示如亚旗》<br>7350、52<br>东日前组( | (時:北·安祖)<br>、52日、60<br>約二日2日第4 | 毛及其(用優之)<br>、61、90、91<br>559、559、5 | ■ 時間為所得額; ■ 0、96),免併計 50、充分 | 綜合所得總額                  | 課稅              |
|           | 採分開                     | 100.代表办不得我激怒的<br>制計稅,合併報繳。<br>6.利效約        | 1972年月 • 直接今天              |                           |                                | 1000 - 000 - 0<br>Date             | ar、Jag)、小元                  | Mai mani 19             | 网络常具            |